### خطوات الدخول على نظام البلاك بورد 1. الدخول على الرابط: https://lms.ksu.edu.sa من خلال مستعرض الانترنت Google Chrome أو Firefox 2. ادخال بيانات الدخول اسم المستخدم : رقم الهوية-cttc كلمة المرور : رقم الهوية كما يلي : × + × Blackboard Learn Bb ( عدم المزامنة 🙎) Ð C $\rightarrow$ ••• https://lms.ksu.edu.sa 🙃 $\bigcirc$ тΤ جــامـعــة الملكسعود **King Saud University USERNAME** Cttc- managements-222 PASSWORD ..... 0 Login

|                                                |                                                                                      | . الضغط على رابط الدورة كما يلي :                                     |
|------------------------------------------------|--------------------------------------------------------------------------------------|-----------------------------------------------------------------------|
| 0 –                                            |                                                                                      | + 🗙 Welcome, سلمن – Blackboard Le 💷 (                                 |
| 🕀 🖉 عدم المزامنة                               | £≡ 👌 aa ⊘ https://Ims.ksu.edu.sa/webapps/port                                        | al/execute/tabs/tabAction?tab_tab_grou $lacksquare$ C $\leftarrow$ -  |
| جـــمعقر<br>الملك سعوم<br>(Ing Saud University | <b>Home</b> Courses Digital Library                                                  | Live Support                                                          |
| ld Module                                      |                                                                                      | Personalize Page 🗘                                                    |
| Tools                                          | My Announcements                                                                     | My Courses                                                            |
| Calendar                                       | No Institution Announcements have been posted in the last                            | Courses where you are: Student                                        |
| My Grades                                      |                                                                                      | دورة إدارة الوثائق والمحفوظات في الأجهزة الحكومية ( 2_432-2_CTTC-500_ |
| Send Email                                     | دورة إدارة الونائق والمحفوظات في الإجهارة الحقومية ( التاسيسة)<br>الاعلان الكرجنبي < | Announcements:                                                        |
| Personal Information                           | more announcements                                                                   | الاعلان الترحيبي <                                                    |
| Portfolio                                      |                                                                                      |                                                                       |
| Goals                                          | ™ My Tasks                                                                           | My Organizations                                                      |
| Application                                    | Mv Tasks:                                                                            | You are not currently participating in any organizations.             |
| Autionzation                                   | No tasks due.                                                                        | ······································                                |

## 4. الضغط على الفصول الافتراضية كما يلي :

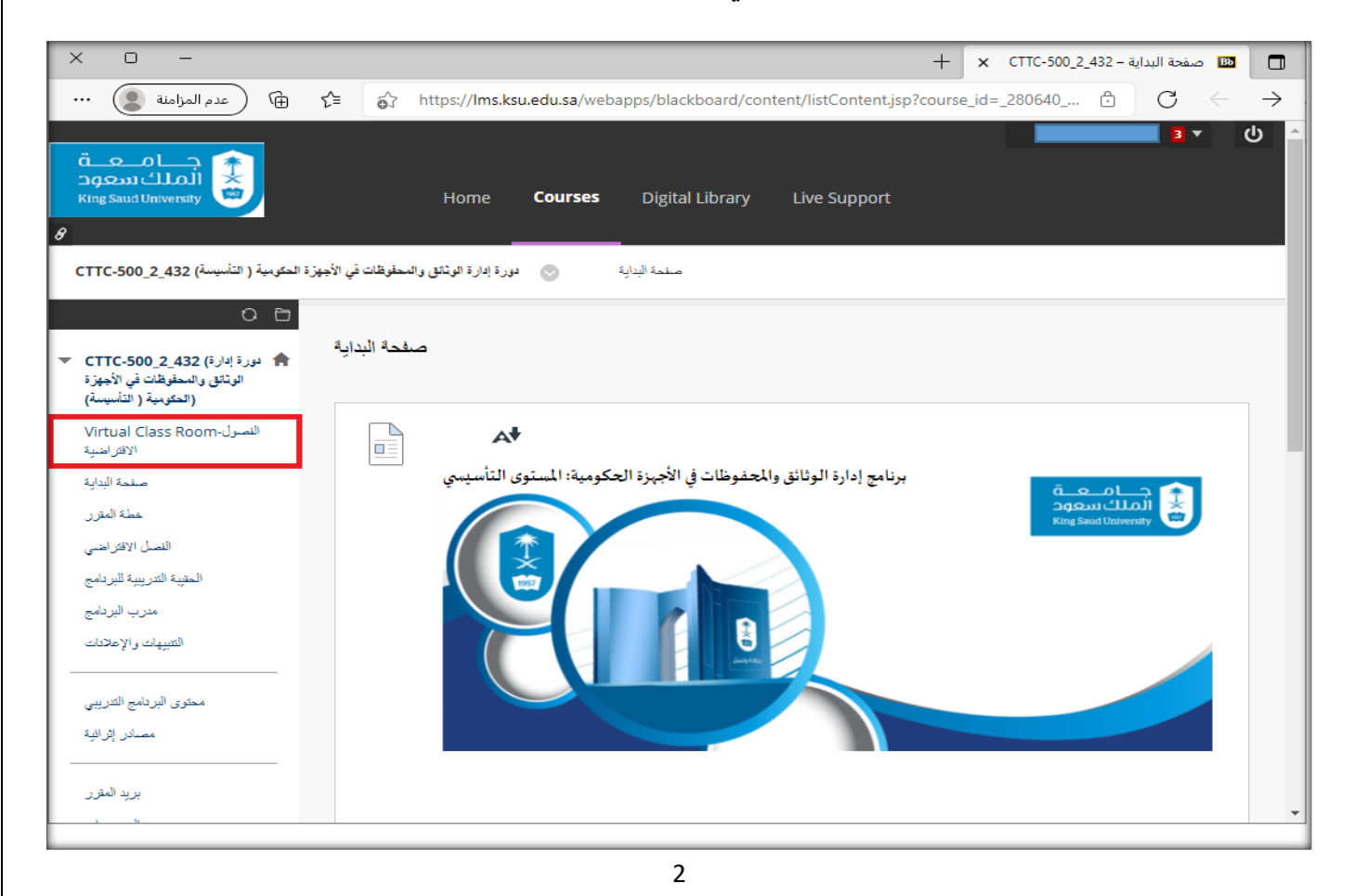

# 5. الضغط على حجرة المقرر الدراسي كما يلي :

|                                                                                                   |                                                             |                                                  |                          |           | _            |               |
|---------------------------------------------------------------------------------------------------|-------------------------------------------------------------|--------------------------------------------------|--------------------------|-----------|--------------|---------------|
| × 0 –                                                                                             |                                                             | +                                                | × Blackboard Collaborate | Ultra – C | вь           |               |
| 🕀 🛛 عدم المزامنة                                                                                  | f f https://Ims.ksu.edu.sa/weba                             | apps/collab-ultra/tool/collabultra?course_id=_28 | 0640_1&mod 🖯             | С         | $\leftarrow$ | $\rightarrow$ |
| جامعة                                                                                             |                                                             |                                                  |                          | 3 -       | ሪ            |               |
| 8                                                                                                 | Home Courses                                                | Digital Library Live Support                     |                          |           |              |               |
| زة الحكومية ( التأسيسة) CTTC-500_2_432                                                            | <ul> <li>دورة إدارة الوثائق والمحقوظات في الأجهز</li> </ul> | Blackboard Collaborate Ultra                     |                          |           |              |               |
| 0 8                                                                                               |                                                             |                                                  |                          |           |              |               |
| <ul> <li>CTTC-500_2_432 (قارة إدارة)</li> <li>الوثائق والمحقوظات في الأجهزة (التأسيسة)</li> </ul> | Blackboard Collaborate Ult                                  | ra                                               |                          |           |              | J             |
| النصول-Virtual Class Room<br>الافتراضية                                                           | ≡                                                           | Sessions                                         |                          |           | ?            | ы             |
| صفحة البداية                                                                                      | Course Room                                                 |                                                  |                          |           |              |               |
| خطة المقرر                                                                                        | Unlocked (available)                                        |                                                  |                          |           |              |               |
| الفصل الافكراضي                                                                                   |                                                             | Filter by                                        | All Upcoming Session     | ns 🔻      | Q            |               |
| الحقيبة التتريبية للبردامج                                                                        |                                                             |                                                  |                          |           |              | 18            |
| التنبيهات والإعلادات                                                                              |                                                             | No scheduled sessions.                           |                          |           |              |               |
|                                                                                                   |                                                             |                                                  |                          |           |              |               |
| محتوى البردامج التدريبي                                                                           |                                                             |                                                  |                          |           |              |               |
| مصادر إثرائية                                                                                     |                                                             |                                                  |                          |           |              |               |
| بريد المقرر                                                                                       |                                                             |                                                  |                          |           |              |               |

# 6. الضغط على الانضمام للجلسة كما يلي :

| × 0 –                                                                                                    | + 🗙 Blackboard Collaborate Ultra - C 💷 🗖                                                                                                    |  |  |  |  |
|----------------------------------------------------------------------------------------------------|----------------------------------------------------------------------------------------------------|--|--|--|--|
| 🕀 🛛 عدم المزامنة                                                                                                    | $ \stackrel{\bullet}{\hookrightarrow}  \text{https://Ims.ksu.edu.sa/webapps/collab-ultra/tool/collabultra?course_id=_280640_1&mod}  \textcircled{O}  \leftarrow \rightarrow \\ \hline \label{eq:course_id} \qquad \qquad \qquad \qquad \qquad \qquad \qquad \qquad \qquad \qquad \qquad \qquad \qquad \qquad \qquad \qquad \qquad \qquad \qquad$ |  |  |  |  |
| قعہ اے<br>اکملک سعود<br>King Saud University                                                                                                    | ح ال ح<br>Home <b>Courses</b> Digital Library Live Support                                                                                                    |  |  |  |  |
| ِةَ الحَقْرِميةَ ( التَأْسِيسةَ) CTTC-500_2_432                                                                                                    | مسمع من المعلوظات في الأجهزة المكومية ( التأسيسة) CTTC-500_2_432 ( التأسيسة) Blackboard Collaborate Ultra                                                                                                    |  |  |  |  |
| <ul> <li>ديرة إدارة) CTTC-500_2_432</li> <li>ديرة إدارة) دورة إدارة) دورة بالأجهزة</li> <li>الوثائق والمحفوظات في الأجهزة<br/>(الحكومية ( التأسيسة)</li> </ul> | Blackboard Collaborate Ultra                                                                                                    |  |  |  |  |
| الفصول-Virtual Class Room<br>الافتراضية                                                                                                    |                                                                                                    |  |  |  |  |
| صفحة البداية<br>خطة المقرر                                                                                                    | Course Room<br>Unlocked (available)                                                                                                    |  |  |  |  |
| الفصل الافتراضيي                                                                                                    | 🛞 Dial In                                                                                                    |  |  |  |  |
| الحقيبة التدريبية للبردامج<br>مدرب البردامج<br>التتبيهات والإعلادات                                                                                            | Anonymous dial in:<br>+442033189610<br>PIN: 446 509 4048                                                                                                    |  |  |  |  |
| محتوى البردامج التدريبي<br>مصادر إثرائية                                                                                                    | Name: Course Room           Starts: 2/20/22, 12:20 AM           End: N/A                                                                                                    |  |  |  |  |
| بريد المقرر                                                                                                    |                                                                                                    |  |  |  |  |

#### وسيتم انضمام المتدرب للجلسة التدريبية كما يظهر في الصورة التالية: \_ 🕂 🗙 Course Room - جرة المقرر الدراسي 🔊 👔 🗴 Blackboard Collaborate Ultra – C 💷 🛛 عدم المزامنة 🔵 🚥 @ € ♂ https://eu.bbcollab.com/collab/ui/session/join/c0774cb451684a40908fc54eb4eb4b5e 🖞 🖸

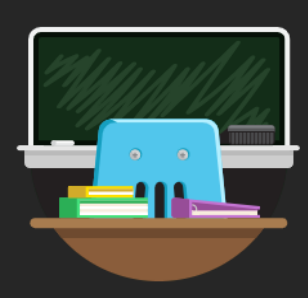

 $\times$ 

#### مرحبًا!

أنت الشخص الوحيد في الحجرة. أثناء فترة الانتظار، راجع قائمة الجلسة للقيام بجولة سريعة في Collaborate.

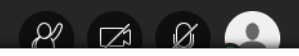